# || Parallels<sup>®</sup>

#### Fix black screen issue on a remote Mac

- Parallels Access for Business
- Parallels Access

### Symptoms

- Upon connecting to a remote Mac via a web browser, it only shows a blank screen.
- When attempting to control a remote Mac through Parallels Access mobile app, it shows a black screen with a spinning wheel.

### Cause

Parallels Access or some of the embedded components haven't been granted with the respective permissions in System Preferences of the remote Mac computer.

## Resolution

1. On a remote Mac, open **System Preferences > Security & Privacy > Privacy > Screen Recording** and check the boxes next to **Parallels Access** and **Parallels Access Agent**.

2. You will be prompted to restart the application or click Later. Click Later.

3. Terminate the remote connection and try connecting once again.

#### **Advanced steps**

If the steps above haven't helped or if **Parallels Access Agent** is missing in the Screen Recording list, it may be an indicator of further macOS misconfiguration. To fix it, perform the steps below:

1. On your Mac, open **Terminal** (Finder > Applications > Utilities > Terminal) and execute the following command:

tccutil reset ScreenCapture com.parallels.mobile.prl\_deskctl\_agent

2. Attempt to re-establish a remote connection using Parallels Access mobile app or a browser. You will still get a blank screen, but on the remote Mac side, you will be presented with a prompt to grant screen recording access to Parallels Access.

Click Open System Preferences and check the boxes next to Parallels Access and Parallels Access Agent.
Close the remote connection then and try connecting once again.

© 2024 Parallels International GmbH. All rights reserved. Parallels, the Parallels logo and Parallels Desktop are registered trademarks of Parallels International GmbH. All other product and company names and logos are the trademarks or registered trademarks of their respective owners.